l'Résidonsable achats r Souscripteur de risques d'entreprise antreprise Specialiste en froid aliste en ingénierie documentaire recherche des industries de process Technicien en pioinformatique echnicien supérieur en projets de inicien supérieur en concrte in vivo

operations logistiques

## le cnam

## Importer les ressources d'une UE déjà existante vers une autre UE

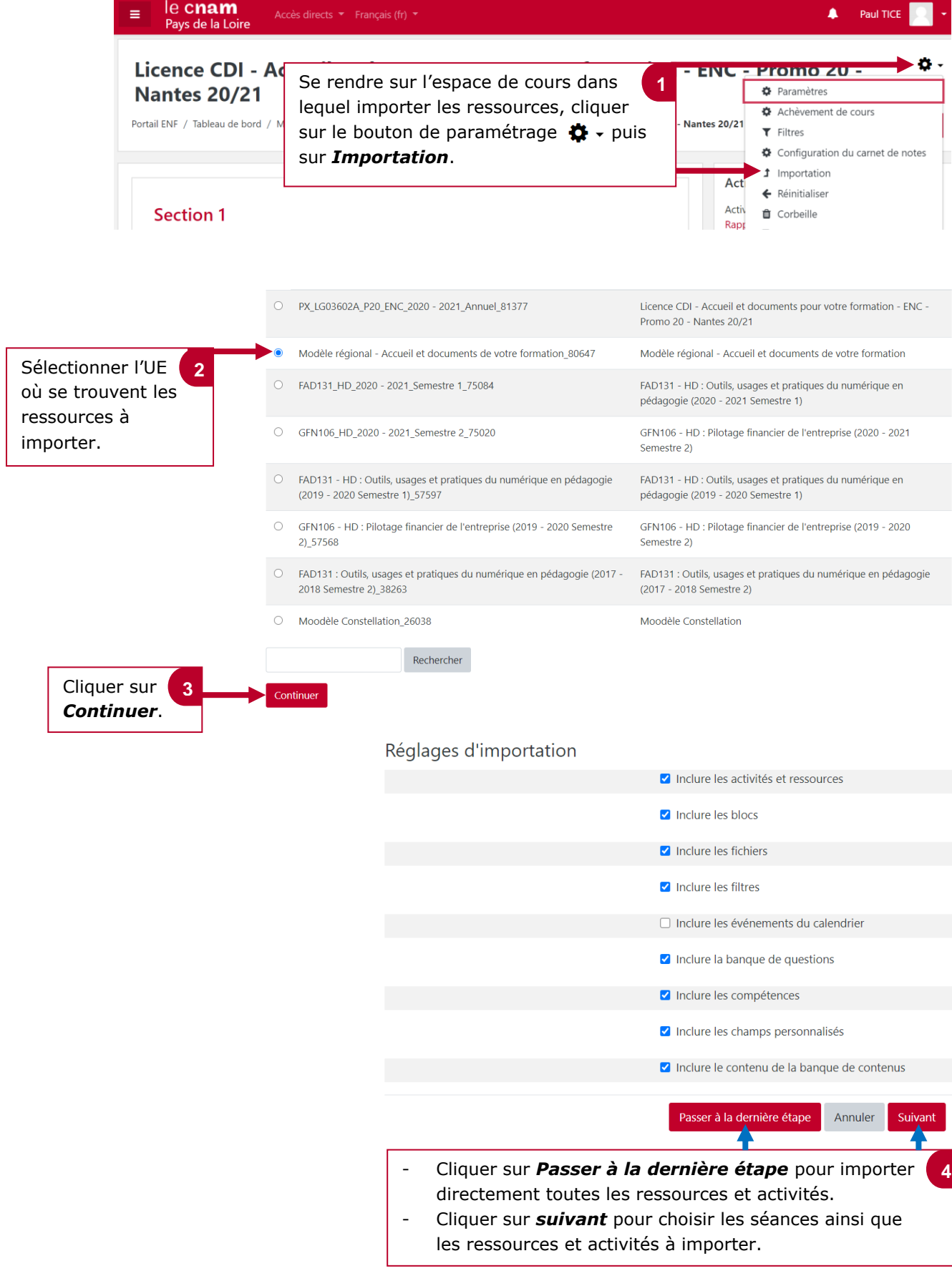

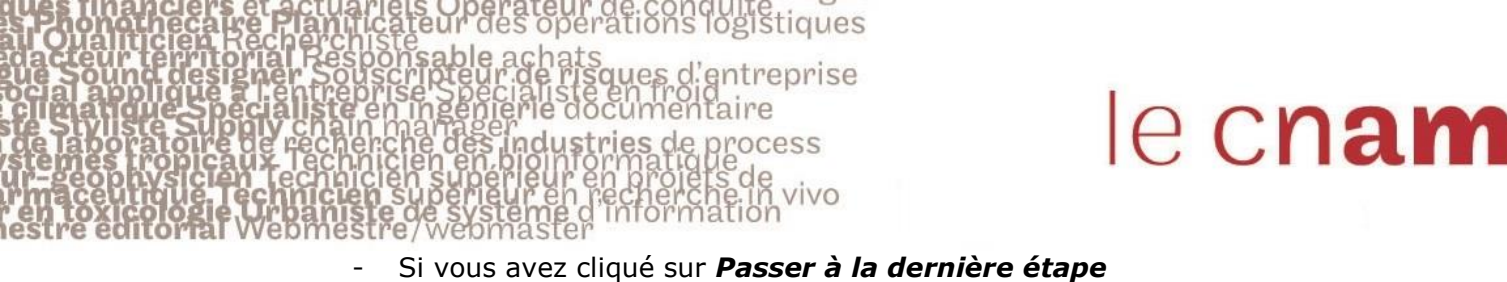

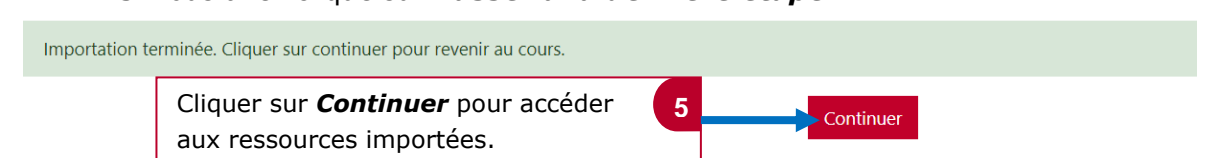

 Si vous avez cliqué sur *suivant*, vous pouvez choisir les séances et/ou les ressources et activités à importer dans votre espace de cours (Par exemple les ressources de l'espace de cours 2019/2020 vers l'espace de cours 2020/2021).

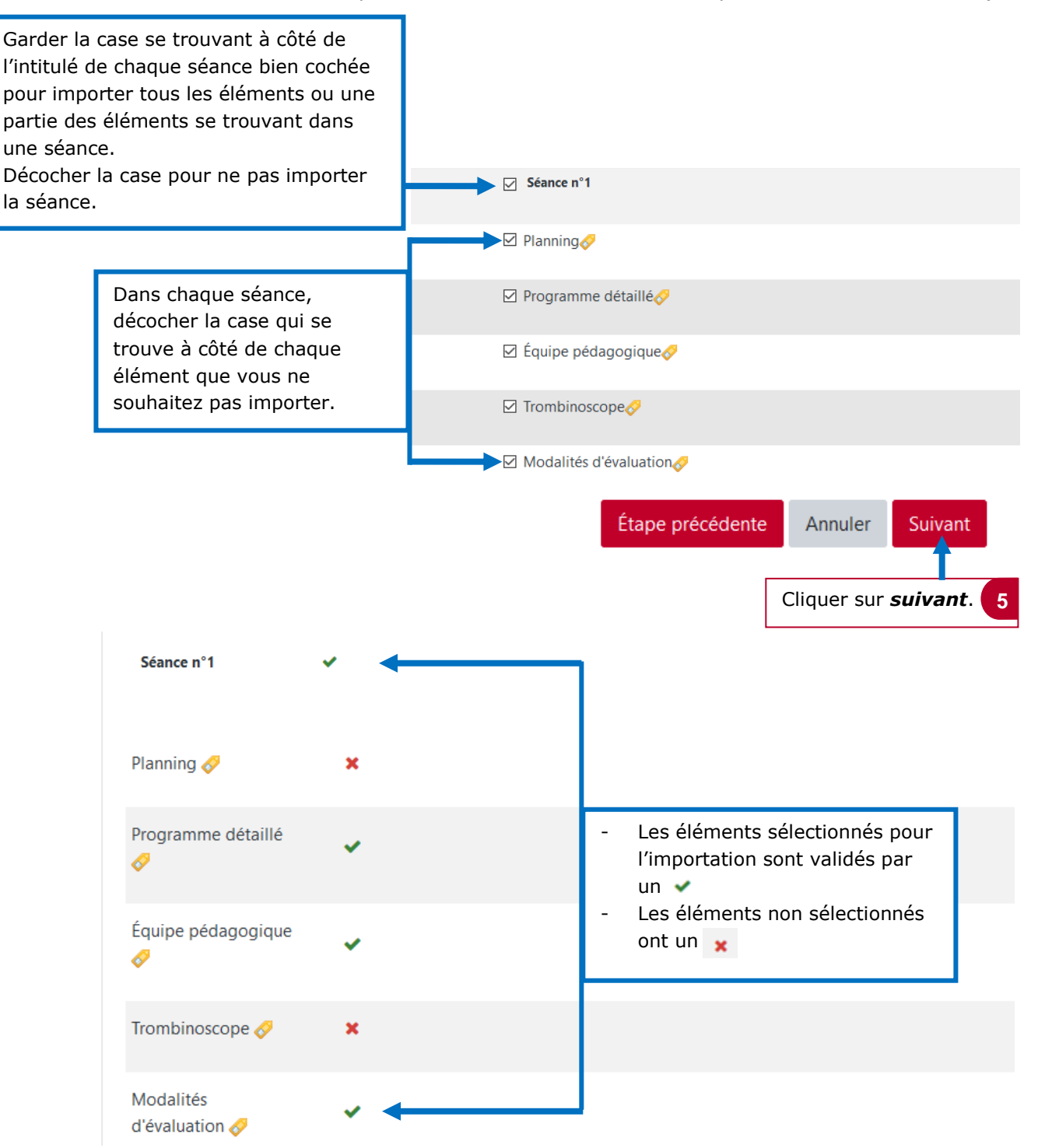

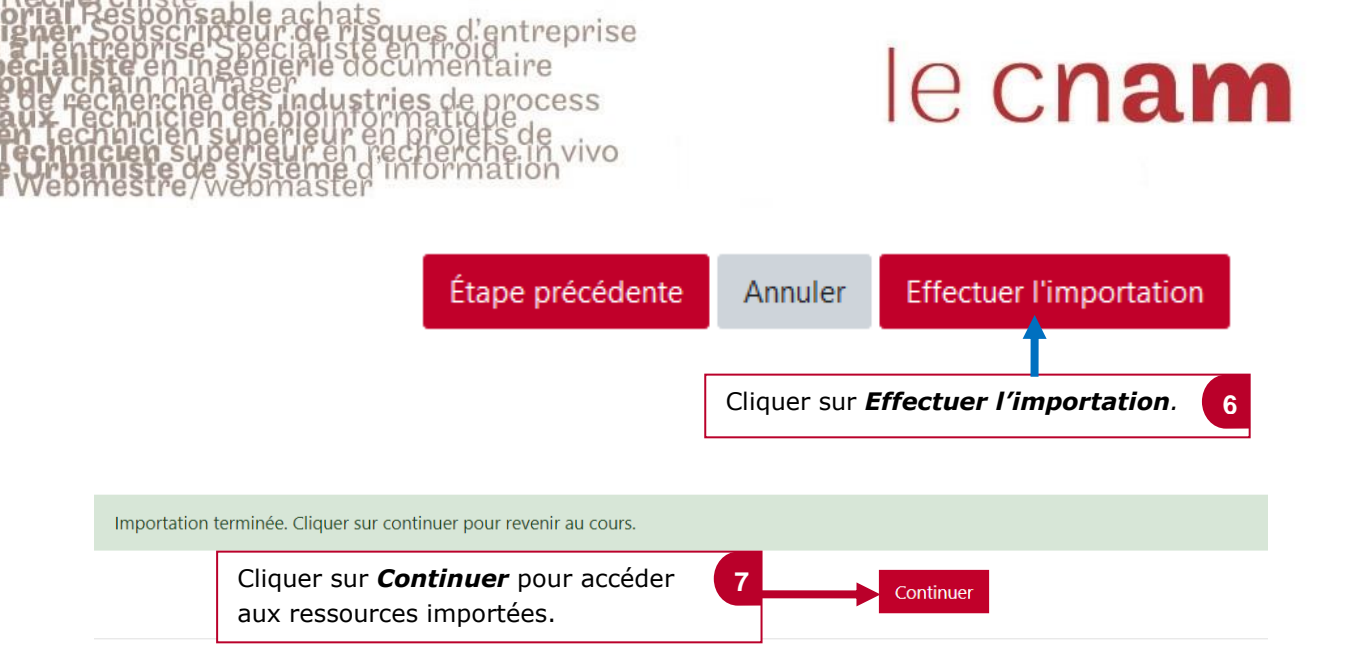

operations logistiques